ACADEMIA HISTORICA RESEARCH NEWSLETTER

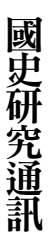

第十二期

# 「國史館檔案史 料文物查詢系統」 功能簡介

陳中禹 國史館審編處科長

## 一、前言

國史館(以下稱本館) 隸屬總統府, 為中華民國重要檔案史料、總統副總統文物 的典藏管理機關,除肩負相關檔案、史料及 文物研究、編纂使命,亦應將豐富且珍貴的 國家檔案史料及文物推廣予社會全民應用 的重大責任,為此本館應提供完善而具友善 檢索介面的檔案史料文物查詢系統,供有查 詢檢索需要的讀者,能方便而快速地搜尋到 所需要的資料。

2016年5月吳密察館長到任後,盼本 館檔案、史料及文物等申請閱覽制度能回歸 法制,落實包括「檔案法」、「政府資訊公 開法」、「個人資料保護法」及「國家機密 保護法」等相關法制規範,且亦須兼顧學者 使用上的需要,全面擴大檔案開放應用, 保障學術研究的完整性。2016年8月1日 起,本館調整館藏檔案之閱覽制度,期窒能 達到「完整開放檔案,促進學術自由」的目 標,提出以下5點變革,讓館內同仁能在無 違各項相關法令原則下,提供各界更優良的 歷史研究環境:

(--)完整公開檔案目錄,提升學術研究自由。

(二)全面取消檔案複製之限制,促進研究 使用效率。

(三)提供寄交服務,取得檔案更方便。

(四)公開准駁標準,盡量以最短時間完成 准駁作業。 (五)實行預審作業,加速本館隨到隨看檔 案數量。

此前本館對外提供查詢服務原為兩套系統,分別為「數位檔案檢索系統」及「史料 文物查詢系統」。前者由本館與臺大數位人 文研究中心合作建置,於本館閱覽室與臺大 校園內提供館藏檔案史料的數位影像,包括 13個全宗下55餘萬筆目錄資料。後者則是 全館100餘個全宗之檔案史料及文物目錄查 詢系統,提供讀者查詢檢索後據以申請提調 使用。為追求「完整開放檔案,促進學術 自由」的目標,讓各界使用者快速查詢所需 要資訊,促進本館典藏豐富的檔案、史料及 文物更快速地開放受到應用。2016年下半 年,本館將前述兩系統整合為「國史館檔案 史料文物查詢系統」,以全新的介面、查詢 概念及方式提供對外的檔案、史料及文物的 檢索服務,以達成下列目標:

- (一)建置高便利性、高效能、易使用且兼 具檢索及瀏覽的查詢系統。
- (二)整合各類型典藏資源,提供單一查詢 服務系統。
- (三)盤點典藏資源授權狀態,以利館藏合 理運用。
- (四)簡化行政作業,落實法制化管理並完 善共享本館典藏。

## 二、系統功能介紹

#### (一) 查詢系統架構

因應前述各目標,「國史館檔案史料文物查詢系統」的運行架構,採統一資源,維 持專業分工的概念模式,將新查詢系統定位 為本館典藏資源對外服務接口(前臺),由

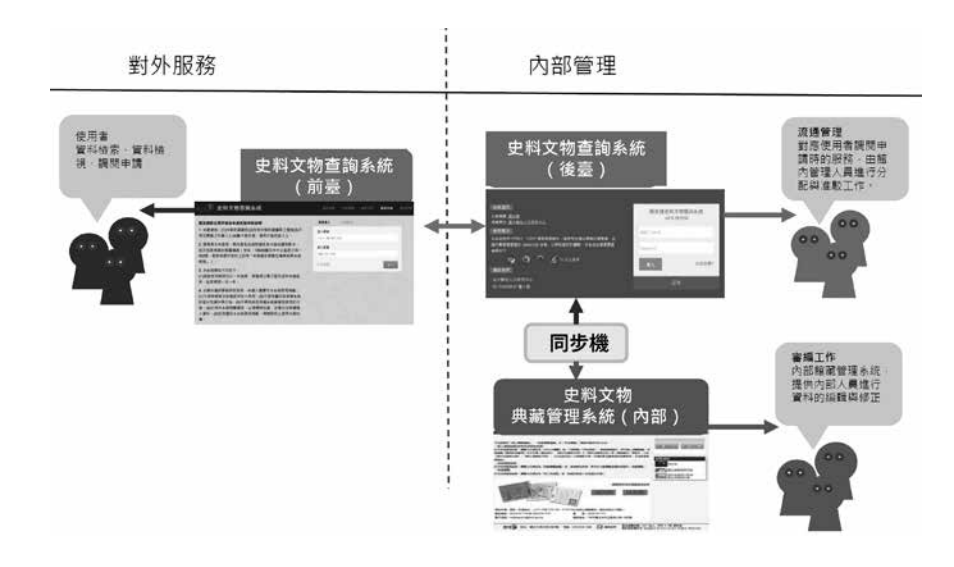

檔案管理

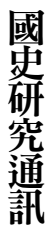

第十二期

於現階段尚無法更動原典藏整編管理系統 資料庫(內部),故設定透過流程自動化串 接內部連接作業的概念,讓新的查詢管理系 統以同步機制將資料庫內部各項資源即時 同步至查詢系統後臺。以統一的資源,提供 查詢檢索、數位圖檔資料檢視及調閱流通等 專業分工的服務。

採行現行架構主要原因為爭取時效性, 在不更動檔案史料及文物典藏管理流程的 情形下,將過去目錄查詢檢索及數位圖檔檢 視的兩個系統在最短的時間整合,提供最完 整的檔案、史料文物查詢檢索及瀏覽的服 務。

### (二) 查詢系統介面使用介紹

新的查詢介面設計原則以使用者為導

向,減少階層操作,將檔案史料及文物各項 資訊扁平化後完整呈現於單一頁面,以確保 瀏覽動線的順暢程度,讓使用者除能以關鍵 字詞明確快速掌握檢索結果外,更能藉由全 宗、系列瀏覽查找方式掃描尚未聚焦的目標 資料。

另本查詢系統介面的開發,雖未設定 瀏覽器使用上的限制,故網路遠端使用上 市面上常見各式瀏覽器均能操作使用。不 過在近端網路的檔案檢視上,有部分搭配 Google 公司開發的 Chrome 瀏覽器相關功 能,故列印下載數位檔案的使用上,查詢介 面以 Chrome 瀏覽器檢索查詢將能發揮最大 效益。

 1.檢索介面首頁如下圖,分別依「功能 列」、「資訊列」、「查詢列」、「全宗資 訊」4部分加以介紹。

| ▲ <u>訪客 / e56c534a-2</u> ) ◆)<br>重人時間: 2017-03-14 15:12:42<br>所聞前示: 約表<br>→ 申請應用設備 |                     | *** (3)               | <b>里</b> 叶<br>之     |
|------------------------------------------------------------------------------------|---------------------|-----------------------|---------------------|
| (2) =                                                                              | 全来號 總統/副總統文物 - 15全亲 |                       |                     |
| s wear and a                                                                       | □ D02 第中正继统文物 O     | 目 101 最高途總統文物 0       | 但 005 韩经国總统文物 O     |
| 後分類翻道 🗇                                                                            | II 007 李登擇結底文符 Ø    | III 010 酸水酯總統文物 ((人)) | III 060 馬茨九總統文符     |
| 全市东河 •                                                                             | 目 153 蔡英文總統文符       | 目 nos 陳波副總統文符 O       | □ 009 直東閉副總統文符 O    |
|                                                                                    | 目 110 李元获剧總規文物      | 目 111 建数则组织文物         | 目 112 回责随间继续文物      |
|                                                                                    | 目 142 第萬長副總統文物      | 目 151 英数楼副港统文物        | 回 154 醇建仁酮總統文物      |
|                                                                                    | 全宗號 機固攜案 - 62全宗     |                       |                     |
|                                                                                    | □ 001 网民政府 <b>0</b> | 目 011 網統府             | 目 120 光度大陸設計研究委員會 6 |
|                                                                                    | □ 129 軍事委員會委員長侍從室   | 目 014 行政院 O           | □ 026 内政部 @         |
|                                                                                    | 目 027 内政修督政署        | 日 004 臺灣省政府地政處 @      | 目 148 内政部属土距៉中心     |
|                                                                                    | 8 055 前雨京市政府        | 目 020 外交感 (3)         | 目 010 INTER 0       |
|                                                                                    | D 044 财政型国库资        | 0 M5 射数型调务射流局         | 自 052 射政部期税援助       |
|                                                                                    | ■ 074 臺灣銀行          | 目 115 中間輸出入銀行         | i 137 中央信託局         |
|                                                                                    | □ 138 中國農民銀行        | 目 139 中央存被保险公司        | 山 o19 板对部 O         |
|                                                                                    | □ 022 司法行政部 O       | 目 043 法核想             | 回 031 經濟部           |
|                                                                                    | II 032 經濟部積務局       | UI 003 資源委員會 ()       | III 017 交通部 O       |
|                                                                                    | B D46 交通部中央国家局      | ※ 047 交通總額元司          | 目 048 交通部民用航空局      |
|                                                                                    | E 049 交通部招商局 0      | 目 050 交通部臺灣區國道嘉建公     | 目 079 交通部公路總局       |
|                                                                                    | 目 085 交通型運動研究所      | 目 145 交通旅行获得教员        | 0.147 交通問基礎決改局      |

(1) 功能列:提供「最新消息」、「資 料檢索」、「申請閱覽」、「帳號申請」、 「錯誤回報」等點選連結。「最新消息」分 「系統公告」及「新增史料公告」,依據現 況不定期更新訊息廣為周知。「資料檢索」 的連結,功能為使用者進入其他功能頁面時 回到檢索功能頁面使用。本館此系統所提供 之服務,雖能以「訪客」身分進行檔案資料 瀏覽,但此均屬於已經公告上網提供之開放 資訊,由於本館檔案史料典藏數量龐大,仍 有相當高的比例未經數位化、檢視清查作 業,使用者經審視檔案目錄而有進一步閱覽 檔案內容之必要時,需提出「申請閱覽」。 故「申請閱覽」的連結,主要用於使用者查 詢之檢索結果告一段落決定提出申請,經點 選後即進入「閱讀申請規範」、「確認清 單」及「遞交申請」等流程各步驟,最後便 可看到申請結果。使用者查找檔案史料並有 申請提調需求時,無法以「訪客」身分提出 申請,不然無由通知,故此列另有「帳號申 請」之連結。最後由於本系統具使用者意見 回饋之機制,故提供「錯誤回報」之點選連 結,惟此功能請使用者務必登錄帳號後再提 供相關意見,俾便留下本館可資回應的聯絡 管渞。

(2) 資訊列:本列主要提供使用者各項 資訊,預設未登入以訪客瀏覽為3欄;具帳 號者登入後如下圖為4欄,包含「使用者個 人資訊」、「調閱申請資訊(登入帳號新增 此欄)」、「檢索歷史」、「後分類篩選」 等。另外使用者進行單一全宗檢索時,若該 全宗已經細部整編,將於此列配合檢索結果 同步顯示第五欄「全宗系列(已細部整編部 分)」。

| <u>chungyu@drnh.g</u><br>登入時間:2017-04- | <u>gov.tv</u><br>04 |
|----------------------------------------|---------------------|
| 07:18:51                               |                     |
| 所屬群組:國史館                               |                     |
| » 申請應用流程                               |                     |
| 3 調閱申請                                 | 0                   |
| 已勾選:0筆                                 |                     |
| 申請單送出                                  |                     |
| 我的申請單:                                 |                     |
| AHAS00633 (2017                        | -04-03              |
| )                                      |                     |
| 狀態:新申請                                 |                     |
| 3 檢索歷史                                 |                     |
| 目前檢索組合<br>全欄位=北平                       |                     |
| 機繁歴史 - 1 (2017-04-04-07-4<br>*全宗名稱 =北京 | 5)<br>@P1           |
| 检索歷史 - 2 (2017-04-04-07-4              | 4)                  |
| 《全宗名稿 =交通部招商局                          | @ P1                |
|                                        | more                |
| 後分類篩選                                  |                     |
| The new very week                      |                     |

個人資訊欄顯示登入者的帳號、登入時 間、所屬群組及申請應用流程圖點選連結。 在此提醒使用者,若初次使用本系統,可點 選「申請應用流程」連結,將跳出說明圖如 下:

說明圖內揭示本館查詢系統內各檔案史

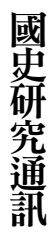

第十

」期

料文物之目錄經使用者查詢檢索後,查詢結 果將呈現出4種提供方式/閱讀地點:A.數 位檔/線上閱覽,表示該筆檔案史料文物, 屬於在遠端網際網路即可線上閱覽的數位 圖檔;B.數位圖檔/臺北閱覽室,表示該筆 資料雖有數位圖檔,但因受相關法令或權利 限制,使用者必須到臺北市長沙街國史館閱 覽室方可閱覽;C.原件/新店閱覽室,表示 該份資料尚未經數位化,僅有原件能提供閱 覽,必須經線上預約請館員提調後,至檔案 史料原件庫房所在地的新店館區閱覽室閱 覽;D.申請閱覽(尚未檢視),表示該筆 目錄所代表的資料,尚未經過清查檢視,其 檔案密等、個人資料狀況未明,必須等館 員進行檢視清查,確認有無「檔案法」、 「政府資訊公開法」、「個人資料保護法」 及「國家機密保護法」等相關限制閱覽之 狀況,若無則通知申請者以前述「B」或 「C」的方式利用。但若該資料屬相關法規 限制閱覽部分,亦將迅速通知使用者該筆資 料受到限制,礙難提供。

「調閱申請」資訊在訪客模式下不會呈 現。當使用者登入個人帳號後,便會顯現相 關資訊。由於本系統的資料點選申請方式,

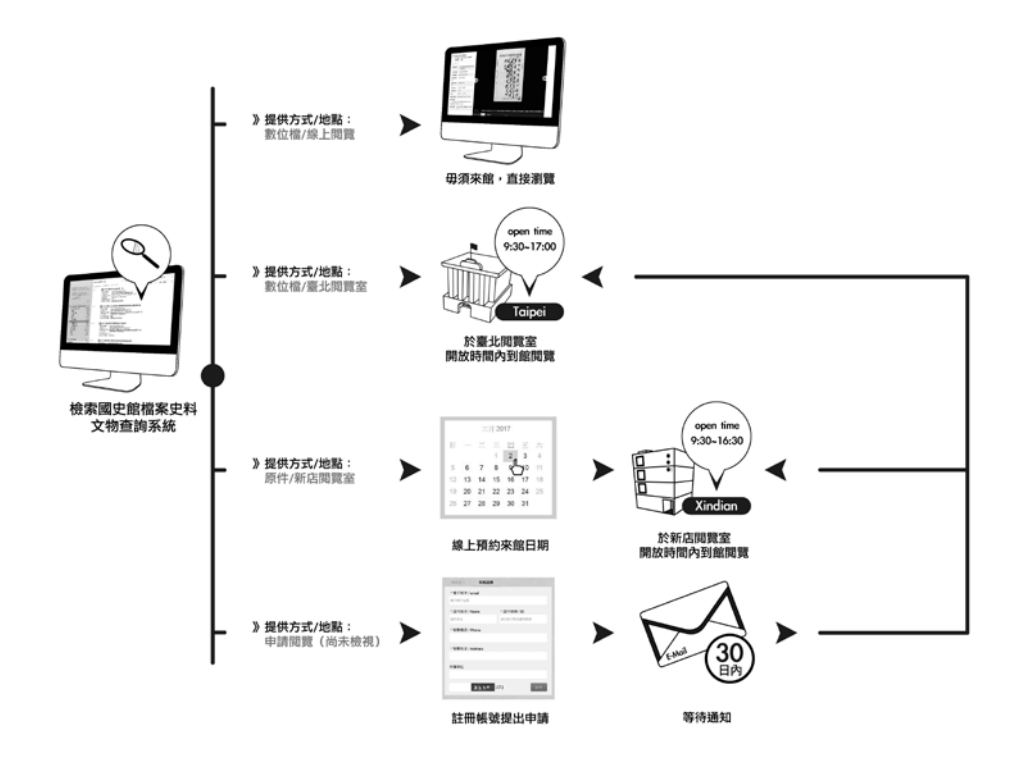

係採用「購物車」式概念,亦即使用者在瀏 覽目錄或檢索結果時,即可點選提出申請彙 整進清單,待檢索結果瀏覽完畢後,申請清 單亦同步彙整完畢,此時只要點選上文「功 能列」介紹中提及的「申請閱覽」連結,即 可依步驟提出申請。此處的調閱申請資訊, 旨在提供使用者瞭解已勾選多少目錄,數量 資訊下方提供申請單送出按鈕,點選後功能 等同功能列上之申請閱覽。因本館為維護各 申請人應用檔案史料權益及服務資源之公 平性,單次申請有「數位圖檔 3,000 頁或原 件 40 卷」之數量上限,此處之資訊旨在提 醒使用者,送出單次申請以爭取時效。

「檢索歷史」呈現出使用者帳號曾經檢 索過的歷史,包括先前查找設定的資料欄位 名稱及使用過的字串,當使用者點選該筆歷 史資訊,即可重新呈現先前檢索結果,方便 使用者理解自己的檢索思路與曾經搜尋瀏 覽過的資料群。

「後分類篩選」點選連結雖位於頁面資 訊列,方便使用者對查詢後獲得之結果,進 行「全宗系列」、「年代統計」、「相關人 名」及「相關地名」等不同分類篩選,藉以 獲得更精確的查詢結果。目前系統預設為 「全宗系列」,系統顯示跨全宗的查詢結果 時,自動依各全宗顯示筆數。

| ■ 後分類篩選         | -     |
|-----------------|-------|
| 全宗系列            |       |
| □蔣中正總統文物        | 15600 |
| □閣錫山史料          | 12012 |
| □外交部            | 2205  |
| □資源委員會          | 1219  |
| □蔣經國總統文物        | 882   |
| □陳誠副總統文物        | 418   |
| □國民政府           | 352   |
| □行政院            | 195   |
| □汪兆銘史料          | 183   |
| □嚴家淦總統文物        | 172   |
| □内政部            | 165   |
| □戴笠史料           | 158   |
| □財政部            | 129   |
| □賠償委員會          | 61    |
| □交通部            | 55    |
| 口司法院            | 50    |
| □糧食部            | 28    |
| □總統府            | 25    |
| □軍情局(抗戰時期<br>檔) | 數位20  |
| □教育部            | 19    |
| 口行政院衛生署         | 11    |
| □考選部            | 10    |
| □臺北市茶商業同業       | 公會10  |

「全宗系列(已細部整編部分)」係為 配合使用者檢索單一全宗時,若該全宗已經 編目整理至卷以下層級,本列同步配合檢索 結果,呈現該全宗細部結構各筆數,方便使 用者配合右側檢索結果之目錄,獲得該全宗 下各系列、副系列目錄之名稱及數量。

(3)查詢列:共有一般查詢、進階查 詢、選擇全宗等3種方式查詢。查詢功能之 使用不需特別申請帳號,以「訪客」身分即 可進行各項資料查詢,需要注意的是本系統 因超過100個全宗的檔案、史料及文物,檢

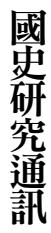

1 7 1

第十二期

索查詢結果的數量往往極龐大,若每次檢索 均將所有數萬筆結果儲存於系統資源,除耗 損系統資源外造成系統速度低落外,使用者 一般也不可能從頭至尾一一檢視上萬筆目 錄,故系統預設每次檢索結果的導出呈現以 1萬筆為限,超過此筆數的目錄,使用者在 下載目錄及檢索結果目錄翻頁上會受到限 制,但可透過選擇後分類下各全宗的方式, 點選貼近自己所想查找的部分。若各全宗、 系列仍超過1萬筆時,則可透過下文所敘進 階查詢功能中的篩選功能,縮小查詢結果之 範圍,除能獲得更精確結果,亦可輕易將筆 數縮減至1萬筆以下。以下分別說明一般查 詢、進階查詢及選擇全宗這三種連結點選的 查詢功能呈現。

一般查詢即是在單一欄位進行關鍵詞查 詢,預設為「全欄位」即以關鍵詞字串提供 全部欄位的檢索查詢。在此必須說明,一般 查詢能以複數字串進行聯集查詢(or),複 數字串間以半形空格隔開,進行關鍵字查 詢將可獲得聯集檢索成果,也就是「A(空 格)B(空格)C)」將可獲得「A字串查 詢結果」+「B字串查詢成果」+「C字串查 詢成果」。一般查詢亦可藉由查詢欄位前的 下拉式選單,將「全欄位」改為指定欄位進 行關鍵字檢索,包括「全宗名稱、入藏登錄 號、卷名、數位典藏號、檔案系列、題名、 摘要、卷件開始日期、卷件結束日期、相關 人員、相關地點、關鍵詞組」。

「進階查詢」點選後,展開的介面如下 圖,加入「全宗範圍」、「增加條件」、 「類型篩選」及「時間篩選」等4項機制。

「全宗範圍」的主要功能,即在以數位 典藏號圈定查詢結果全宗下各卷範圍。前 述使用者查詢結果數量過於龐大超過1萬筆 時,可優先選定貼近查詢目標的後分類下各 全宗及各系列,來縮小筆數。當各系列範圍 仍超過上萬筆時,則可以利用「全宗範圍」 的篩選功能,查找全宗、系列下之卷層級, 經再次縮小筆數便可更貼近所欲查詢目標。 使用方式為輸入「全宗範圍」前後2欄位同 全宗之數位典藏號,鎖定檢索結果中符合使

| 一般查詢   | <b>進階查詢</b> 選擇全宗 日                       | 重新查詢   |
|--------|------------------------------------------|--------|
| 全欄位  ▼ | ◎<br>: 蔣中正                               | 查詢     |
| 全宗範圍 2 | : 起始數位典藏號 ~ 結束數位典藏號                      |        |
| 增加條件 ╋ | :+▼ 全欄位 ▼ 會                              |        |
| 類型篩選 € | :■.文件 ■.圖書 ■.文物 ■.底片 ■.照片 ■.微捲 ■.微片 ■.視聽 |        |
| 時間篩選 2 | : ◀ ▶ □ 篩邊                               | ¥無日期資料 |
|        | 1931-06-20 1961-05-17                    |        |

用者所需要之範圍區段。輸入前,使用者需 瞭解,本館數位典藏號之結構,係由「全宗 號一系列號副系列號副副系列號一卷號一 件號」組成,輸入之數位典藏號可向左切截 至卷號,即可省略最後3位數的「件號」, 如此便可將檢索層級縮小至「卷」。惟須注 意前後欄位輸入數位典藏號長度需相呼應 一致,兩者須同至卷號或件號,否則將查無 結果。

「增加條件欄位」即透過「增加條件 +」的按鈕,可新增1個以上的欄位,進 行多條件交叉查詢。新增條件欄位前,有 「+」、「-」下拉式選單,預設「+」 表示不同條件欄位間以「交集」的預設邏 輯關係(and)進行交叉查詢。使用者選 擇「-」,則交叉邏輯設定為排除關係 (no)。每新增條件之欄位,在邏輯關係選 擇後亦均有指定欄位之下拉式選單,輸入不 同字串的檢索值,得選擇特定欄位後進行交 叉查詢。故使用者若欲查找能同時滿足不同 檢索值的結果,亦可利用此項功能在新增條 件欄均選「+」及「全欄位」方式檢索不同 字串,檢索結果即為不同字串的交集結果。

「類型篩選」功能則可進行文件、圖書、文物、底片、照片、微捲、視聽7類型 (可複選)的篩選,藉由勾選指定使用者想 選擇的類型。「時間篩選」則是方便使用者 以直覺式的拉 BAR 拖曳方式,將查詢到的 龐大檢索結果依照所需要限定時間範圍進 行篩選。時間拉 BAR 右側之「篩選無日期 資料」選項,勾選後將提供檢索結果編目內 容無標注日期時間的部分。

查詢列最後點選按鈕為「選擇全宗」, 其功能主要為全宗清單之開闔。系統檢索介 面首頁預設全宗清單為展開模式,方便使用 者進入首頁即可瀏覽各全宗清單,以字串開 始檢索時亦能快速選定各全宗,或以單一全 宗範圍或多全宗交叉查詢。如使用者決定關 閉全宗清單,其意義與未點選任何檔案史料 及文物全宗相同,亦即檢索字串將查詢所有 全宗。

(4) 全宗資訊:首頁預設全宗資訊清單 為展開狀態,清單中顯示各「全宗號」及 「全宗名」,全宗數目現為100,區分4大 類:A.總統/副總統文物:共15個全宗, 依任期排序;B.機關檔案:共62個全宗, 依政府組織架構排序;C.專藏史料:共11 個全宗;D.其他史料:共12個全宗(此處 與本年度電子報敘述或刊行時或有不同,主 要係因應部分檔案移轉國家發展委員會檔 案管理局及總統副總統文物新增等關係)。

2.檢索結果頁面:使用者進行檢索查詢
後,檢索結果頁面的構成與系統首頁大部
分均無改變,僅於全宗資訊清單的部分會轉
換成如下圖的檢索結果目錄清單。檢索結
果目錄清單的頁面資訊,大致由2部分構
成:(1)「總筆數資訊」;(2)「各筆目錄資
訊」。

(1)「總筆數資訊」:共分上下2列;上列左方為「顯示總筆數數量/該頁顯示筆

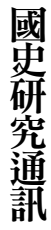

第十二期

數」資訊,其右側為點選換頁列,使用者可 循序換頁或利用跳頁下拉式選單換頁。下列 左側「全選」勾選框,使用者勾選後該頁 面所有筆資訊均被選入方便使用者進行篩 選或再分類。「本頁」、「所有結果」2個 點選鈕,用來提供「下載目錄」功能連結的 點選設定。但如前所述,使用者選擇「所有 結果」下載目錄後,所下載的目錄在超過1 萬筆後將被截斷。使用者必須透過前文所提 搭配的各項功能分批載入所想下載的目錄。 下列右側的排序下拉式選單,預設以「入藏 登錄號」進行排序,另外還提供「數位典藏 號」及「卷件開始日期」的排序功能,俾便 使用者進行其他排序作業。下列最右側的每 頁顯示筆數,最高可以顯示100筆,讓使用 者可以不用頻繁翻頁查找目錄。

(2)「各筆目錄資訊」:未經細部編 目之檔案史料目錄,主要提供基本資訊: 1.「名稱或摘要」、2.「入藏登錄號」作為 申請提調用、3.檔案產生時間、4.閱覽限 制密等狀況、5.提供方式/閱讀地點,如前 文「申請應用流程」之說明,區分A、B、 C、D等4種狀況,而未經細部整編者,必 然不可能出現A線上閱覽狀況,而是B、

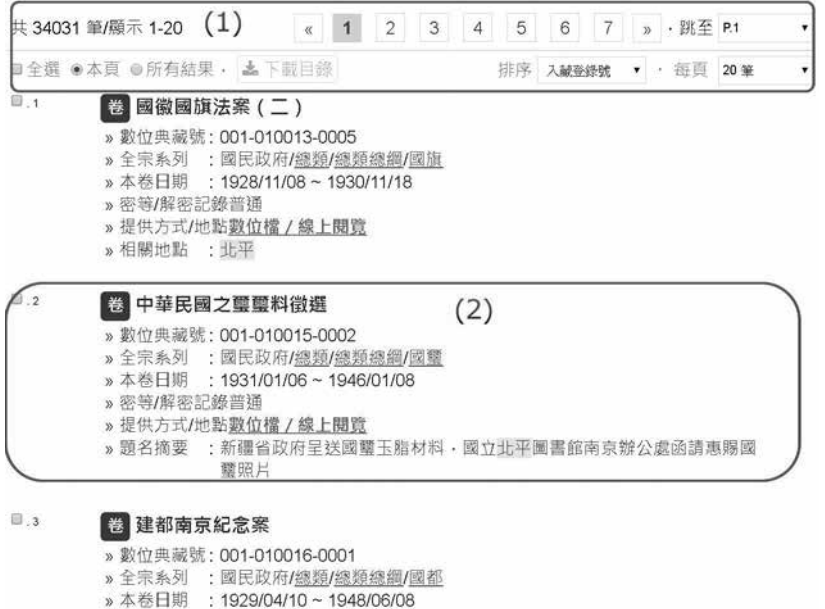

- » 本卷日期 : 1929/04/1 » 密等/解密記錄普通
- »提供方式/地點數位檔/線上閱覽
- »相關地點 :北平,南京,湖北-武漢,重慶

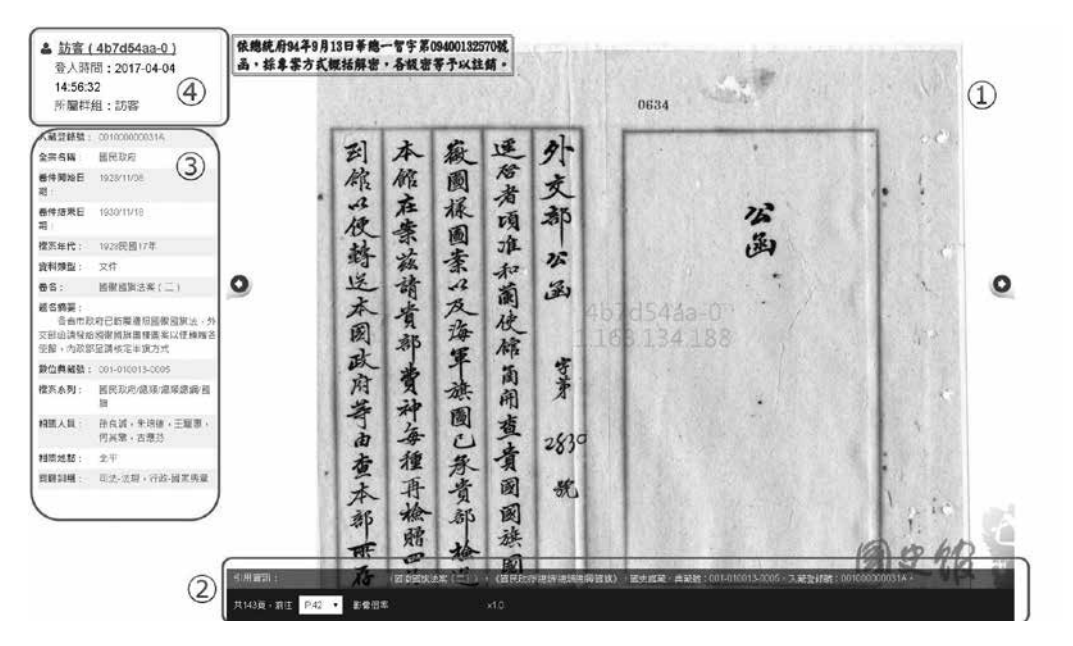

C、D等3種狀況,使用者皆須提出申請, 等待館方作業後通知。

如果該卷、件已經細部編目,則第二列 優先顯示「數位典藏號」,提供數位檔引註 參考。另外系統將新增全宗系列連結,依序 為「全宗名/系列名/副系列」,提供使用 者分段點選,可就查詢結果進行再延伸的點 選連結。其他各欄資訊,則會依據字串檢索 查詢顯示,例如檢索字串「北平」出現在 相關地名欄時,則該筆目錄將顯示「相關地 名」欄位資訊;出現在「題名摘要欄」時, 則另外顯示該筆題名摘要相關資訊。

當「提供方式/閱覽地點」顯示為「數 位檔/線上閱覽」時,使用者在網際網路上 可直接點選,瀏覽器將另跳出新的分頁進入 如上數位圖檔閱覽頁面:

上圖中①為數位圖檔顯示區,圖檔中央 處會以浮水印顯示使用者名稱及 IP 位置資 訊,如為訪客則顯示 log 資訊;使用者可透 過左右兩個箭頭翻頁,滑動滑鼠中間滾軸可 無段直接調整圖檔大小。②部分除提供引用 資訊外,亦顯示該筆目錄連結束為圖檔的總 頁數,並可透過頁碼的下拉式選單跳頁閱 讀。③部分則為該筆目錄詳細欄位資訊。④ 則是使用者個人資訊。

## 三、結語

本館在2016年8月起調整閱覽新制後,吳密察館長在3日揭櫫其長久以來的個

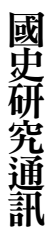

第十二期

人信念「回歸法制,充分開放」。在此大原 則下,本館開始進行「數位檔案檢索系統」 及「史料文物查詢系統」兩系統的整合工 作,期以全新介面、查詢概念及方式來建置 更便利、高效能的查詢檢索系統,對外提供 更全面的檔案、史料及文物的檢索服務,提 升民眾閱覽品質、促進檔案開放應用服務, 以達前述原則與目標。新改版的「國史館檔 案史料文物查詢系統」雖已於 2017 年 1 月 3 日正式上線,但因秉持在落實法制提供充 分便利開放的檔案檢索閱覽服務品質之原 則,迄今為止系統仍不斷地調整與修正,未 來亦將因應各界需要,依使用者所需進行即 時調整與優化,配合刻正如火如荼進行的檔 案史料密等個資清查預審作業,未來將大幅 縮短使用者申請後之作業等待時間,終能達 成「完整開放檔案,促進學術自由」的目 標。